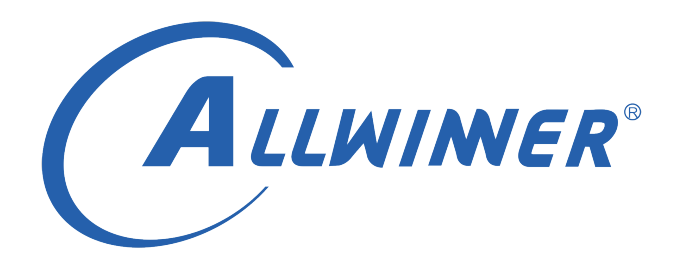

# Tina Linux WiFi RF 测试 使用指南

版本号: 1.3 发布日期: 2021.05.28

| 版本号 | 日期         | 制/修订人  | 内容描述                   |
|-----|------------|--------|------------------------|
| 1.1 | 2020.06.06 | AW1381 | 1. 建立初始版本。             |
| 1.2 | 2021.04.06 | AW1381 | 1. 增加 T113 平台说明。2. 增加  |
|     |            |        | xradio 单 ko 形式的测试说明。   |
| 1.3 | 2021.05.28 | AW1381 | 1. 将原文部分表格图换成 markdown |
|     |            |        | 格式的表格。                 |

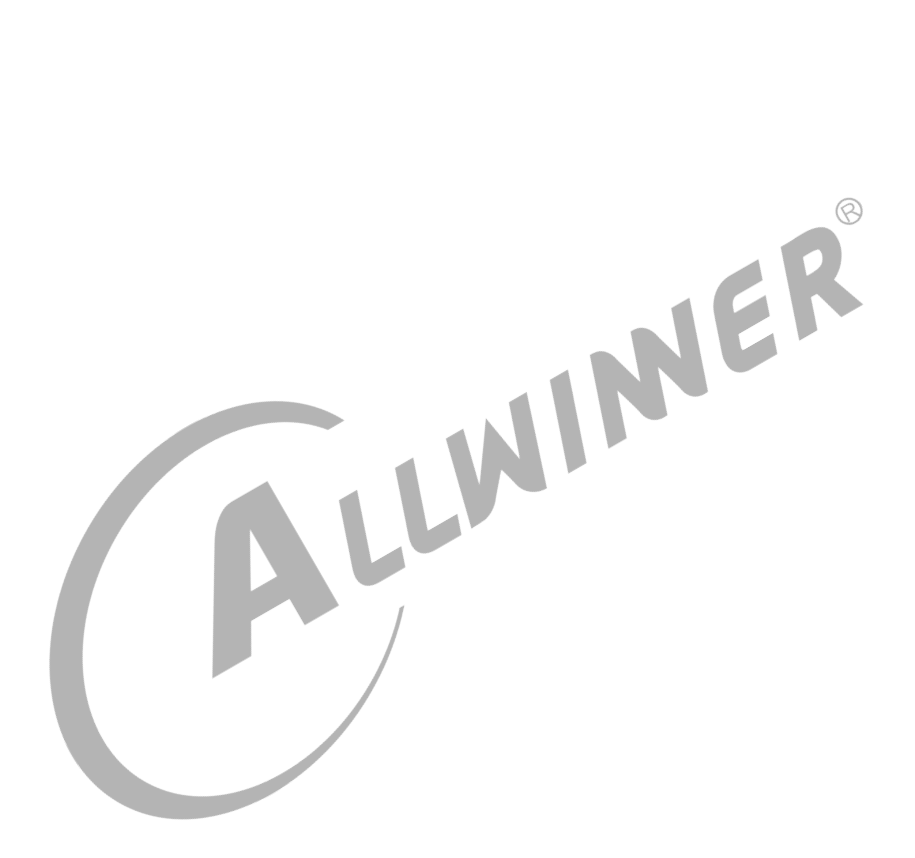

### 目 录

| 1 | 概述                                                     | 1        |
|---|--------------------------------------------------------|----------|
|   | 1.1 编写目的                                               | 1        |
|   | 1.2 适用范围                                               | 1        |
|   | 1.3 相关人员                                               | 1        |
| 2 | WiFi 测试                                                | 2        |
|   | 2.1 WiFi 传导测试                                          | 2        |
|   | 2.2 测试指标                                               | 3        |
|   | 2.3 ETF 工具介绍                                           | 3        |
| 3 | XRADIO 系列模组                                            | 5        |
|   | 3.1 RF 测试环境搭建                                          | 5        |
|   | 3.1.1 驱动配置                                             | 5        |
|   | 3.1.2 Tina 配置                                          | 5        |
|   | 3.2 ETF CLI 使用说明                                       | 6        |
|   | 3.2.1 测试命令介绍                                           | 6        |
|   | 3.2.2 传导 TX 测试                                         | 7        |
|   | 3.2.3 传导 RX 测试                                         | 8        |
|   | 3.3 WiFi 指令合集                                          | 9        |
|   | 3.3.1 传导 TX 测试                                         | 9        |
|   | 3.3.2 传导 RX 测试                                         | 11       |
| Л | DTI 系列道纽                                               | 12       |
| Ŧ |                                                        | 13<br>13 |
|   |                                                        | 13<br>13 |
|   | 4.1.1 犯例配量 · · · · · · · · · · · · · · · · · · ·       | 13<br>13 |
|   | 4.1.2 IIIIa 配直                                         | 13<br>13 |
|   | 4.2 1twpHV 网战时 ~                                       | 13<br>13 |
|   | 4.2.2 传导 RX 测试                                         | 13<br>14 |
| 5 | SRRC 礼证                                                | 15       |
|   | 5.1 SRRC 计证介绍                                          | 15       |
|   | 5.1 31110 从址川知                                         | 15<br>15 |
|   | 0.4 以近火日(2)11/10 · · · · · · · · · · · · · · · · · · · | 13<br>17 |
|   | 3.3 注尽争坝                                               | т/       |

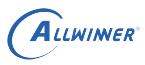

# 1 概述

# 1.1 编写目的

介绍 Allwinner 平台上 Wi-Fi 芯片的 RF 测试。

# 1.2 适用范围

主要适用于以下平台:

- Allwinner 软件平台 Tina v3.0 版本及以上。
- Allwinner 硬件平台 R 系列 (R6, R11, R16, R18, R30, R40, R328, R331, R329, R818, T113...)。
- Allwinner 硬件平台 MR 系列(MR133, MR813...)。
- Allwinner 硬件平台 H 系列(H133...)。

## 1.3 相关人员

本文档主要适用于以下人群:

- Tina 平台的广大客户
- 对 TINA Wi-Fi 感兴趣的同事

# 2 WiFi 测试

# 2.1 WiFi 传导测试

Wi-Fi 的传导测试是通过射频电缆线,以有线的方式连接到测试仪器,用来测试不带天线,射频芯 片出来的 RF 性能。

传导测试又分为信令模式和非信令模式。信令模式可以理解为小机和综合测试仪进行信息交互, 小机既能发射信号,又能接收信号,具有回环机制;非信令模式下,小机只能作为发射机或者接 收机,信息传递是单向的;两种模式下测试结果是差不多的。注:小机:指带有 Wi-Fi 芯片的 开发板。测试仪器:种类多样如下面列举的:传导测试的仪器设备有 IQ2015 © N9020A(频谱 仪)和 CMW270(综合测试仪)。其中 CMW270 既可以用于信令模式,也可以非信令模式, 常用于信令模式;IQ2015 和 N9020A 只能用于信令模式,另外 N9020A 只能测传导 TX,不 能测 RX,IQ2015 则都可以测。

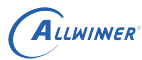

# 2.2 测试指标

### WiFi测试指标

| 测试仪器: 传导模式, IQ2015&Agilent N9020A |                            |                          |       |        |          |              |
|-----------------------------------|----------------------------|--------------------------|-------|--------|----------|--------------|
| 硬件版本: 软件版本:                       |                            |                          |       |        |          |              |
| NO.                               | Test Item(2412-2442-2472MF | tz)                      |       | #9     |          |              |
| 模式: 802.11b(E                     | DSSS)速率:11Mbps             | Spec                     | CH1   | CH7    | CH13     | Test Result  |
| 1                                 | Tx Power                   | 16±2dBm                  | 14.7  | 15.2   | 14.8     | Pass         |
| 2                                 | EVM Peak                   | <-9dB (35%)              | 2.69% | 2.68%  | 2.70%    | Pass         |
| 3                                 | Mask                       |                          | 1     | 1      | 1        | pass         |
| 4                                 | Center Frenquency Error    | ≤±25ppm                  | -2.62 | -2.42  | -2.64    | Pass         |
| 5                                 | Chip clock error           | ≤±25ppm                  | -2.7  | -2.68  | -2.54    | Pass         |
| 6                                 | LO Leakage                 | <-15dB                   | -44   | -45    | -44      | Pass         |
|                                   |                            | (1M)≤-90dBm              | -94   | -94    | -93      | Pass         |
| 7                                 | RX sensitivity(PER<8%)     | (11M)≤-85dBm             | -87   | -87    | -86      | Pass         |
| 8                                 | Maximum Input Level -10dBm | <8%                      | 1     | 1      | 1        | Pass         |
| Comments:                         |                            |                          |       |        |          |              |
| 模式: 802.11g(C                     | )FDM) 速率:54Mbps            | Spec                     | CH1   | CH7    | CH13     | Test Result  |
| 1                                 | Tx Power                   | 15±2dBm                  | 14    | 14     | 14       | pass         |
| 2                                 | EVM Peak                   | <-25dB                   | -31   | -30.45 | -29.3    | pass         |
| 3                                 | Mask                       | -                        | 1     | 1      | 1        | pass         |
| 4                                 | Center Frenquency Error    | ≤±20ppm                  | -1.78 | -1.7   | -1.69    | Pass         |
| 5                                 | Chip clock error           | ≤±20ppm                  | -4.4  | -5.9   | -8.2     | Pass         |
| 6                                 | LO Leakage                 | <- <b>1</b> 5dB          | -39   | -42    | -39.5    | Pass         |
| 7                                 | Py sensitivity(PEP<10%)    | (6M)≤-88dBm              | -89   | -89    | -88      | Pass         |
|                                   |                            | (54M)≤-70dBm             | -71   | -71    | -70      | Pass         |
| 8                                 | Maximum Input Level -20dBm | <10%                     |       |        | <u> </u> | Pass         |
| Comments:                         |                            |                          |       |        |          |              |
| 模式: 802.11n-h                     | IT20(SISO) 速率: 65Mbps      | Spec                     | CH1   | CH7    | CH13     | Test Result  |
| 1                                 | Tx Power                   | 14±2dBm                  | 13.3  | 13     | 13.21    | pass         |
| 2                                 | EVM Peak                   | <-28dB                   | -31.2 | -31    | -29.5    | pass         |
| 3                                 | Mask                       | -                        | 1     | 1      | /        | pass         |
| 4                                 | Center Frenquency Error    | ≤±20ppm                  | -1.5  | -5     | -1.65    | Pass         |
| 5                                 | Chip clock error           | s±20ppm                  | -3.8  | -4.5   | -4.82    | Pass         |
|                                   | LO Leakage                 | >-200B                   | -30   | -37    | -40      | Pass         |
| 7                                 | Rx sensitivity(PER<10%)    | $(MCSU) \approx -07 dBm$ | -09   | -09    | -00      | Pass         |
| Q                                 | Maximum Input Level -20dBm | <10%                     | -10   | -70    | -03      | Pass<br>Dass |
| Comments:                         |                            | <1070                    | '     |        | /        | 1 455        |
| 模式: 802.11n-h                     | T40(SISO) 速率:135Mbps       | Spec                     | CH1   | CH7    | CH13     | Test Result  |
| 1                                 | Tx Power                   | 14±2dBm                  | 13.4  | 12.8   | 13.1     | pass         |
| 2                                 | EVM Peak                   | ≤-28dB                   | -30.2 | -30.6  | -29.8    | pass         |
| 3                                 | Mask                       | -                        | 1     | 1      | 1        | pass         |
| 4                                 | Center Frenquency Error    | ≤±20ppm                  | -1.74 | -1.88  | -1.85    | Pass         |
| 5                                 | Chip clock error           | ≤±20ppm                  | -5.5  | -4.4   | -5.3     | Pass         |
| 6                                 | LO Leakage                 | <-20dB                   | -38   | -32    | -37      | Pass         |
|                                   |                            | (MCS0)≤-84dBm            | -87   | -87    | -86      | Pass         |
| 7                                 | Rx sensitivity(PER<10%)    | (MCS7)≤-66dBm            | -68   | -68    | -67      | Pass         |
| 8                                 | Maximum Input Level -20dBm | <10%                     | 1     | 1      | 1        | Pass         |
|                                   |                            |                          |       |        |          |              |

图 2-1: RF 测试指标

# 2.3 ETF 工具介绍

为了方便测试 RF 性能,Xradio 提供 ETF CLI(一种 Linux 测试命令客户端工具)。

ETF 工具的大致功能如下:

| Allwimer |            |                                 | 文档密级:秘密              |  |
|----------|------------|---------------------------------|----------------------|--|
| <br>类别   | 测试支持       | 描述                              | 备注                   |  |
| 基本配置     | 频段选择(2.4G) | 测试的频段可配置                        | 目前只支持 2.4G           |  |
|          | 信道选择       | 测试信道可配置(1~14)                   |                      |  |
|          | MAC 地址配置   | 修改发送帧的 MAC 地址                   | 可配置 A1,A2,A3         |  |
| TX       | 连续发送       | 连续发送模式下不断发送帧,直到进行停止操作           |                      |  |
|          | 帧数发送       | 发送一定数目的帧后停止发送                   |                      |  |
|          | 帧长度配置      | 发送的帧长度可以调整                      | 大于 MAC 头部(14 字节)     |  |
|          | 速率选择       | 速率可选择 11b, 11g, 11n HT20        | 11b 22Mbps 33Mbps 除外 |  |
|          | 功率调整       | 发送功率可以按等级调整,单位不是 dbm            | 每个速率有对应默认功率,一        |  |
|          | 单载波发送      | 可发送单载波,幅度可调整                    | CLI 支持频偏可调整          |  |
| RX       | 连续接收       | 停止接收后显示接收帧总数,错误帧数目              |                      |  |
|          | 模式配置       | 可以配置 11b only, 11g/n 或者 11b/g/n | APK 暂不支持 11b only 和  |  |

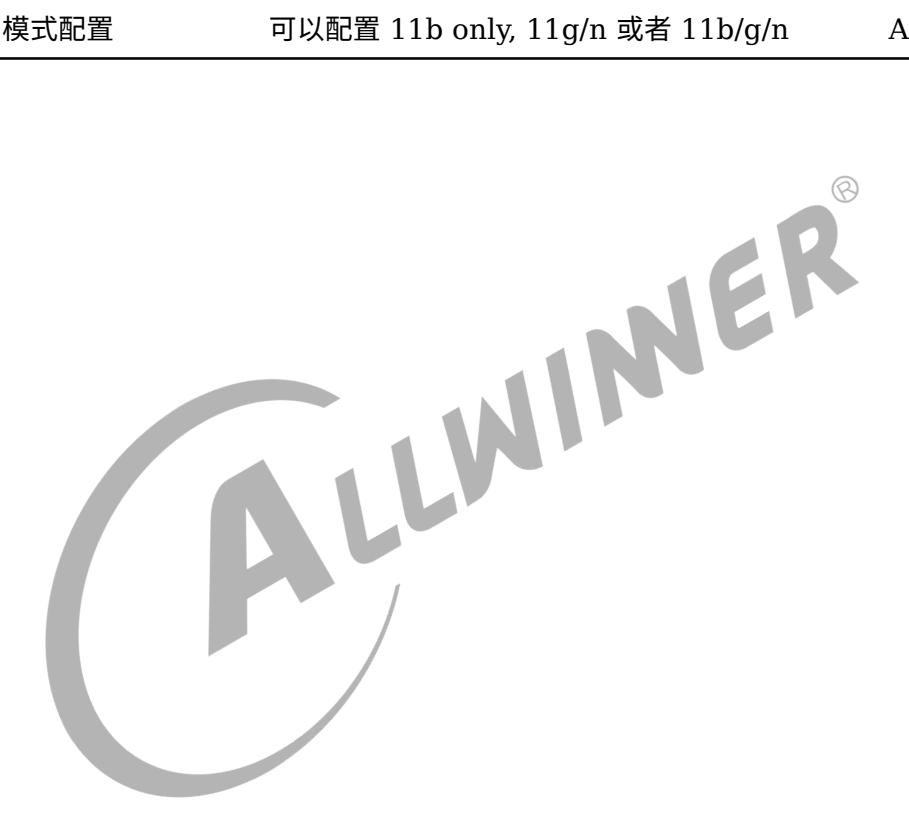

# 3 XRADIO 系列模组

## 3.1 RF 测试环境搭建

### 3.1.1 驱动配置

#### 为了支持 RF test 工具的使用,必须先配置 Xradio 系列的驱动(XR819/XR829),并选择以 下配置。

make kernel\_menuconfig

| Device Drivers > Network device support > Wireless LAN >   |  |
|------------------------------------------------------------|--|
| XR829 WLAN support >                                       |  |
| XRadio Driver features >                                   |  |
| Driver debug features >                                    |  |
| [*] XRADIO ETF Support for RF Test(DEVELOPMENT)            |  |
| XR819 WLAN support >                                       |  |
| XRadio Driver features >                                   |  |
| Driver debug features >                                    |  |
| <pre>[*] XRADIO ETF Support for RF Test(DEVELOPMENT)</pre> |  |

注:

1. 确认在系统的 wlan 固件目录 (/lib/firmware) 中存在boot\_xr-xxx.bin, sdd\_xr-xxx.bin, etf\_xrxxx.bin等文件。

2. 在系统启动后,在测试之前请确认xradio\_wlan(三个 ko 的形式) 模块已被加载。

### 3.1.2 Tina 配置

#### 按如下方法配置 ETF 工具。

make menuconfig

Utilities > rf test tool <\*> xr819-rftest.....xr819 rf test tools <\*> xr829-rftest.....xr829 rf test tools

注意:

由于 wlan 与 RF 测试共用一个驱动,并且下载固件不一样,因此两者互斥。即测试模式和常 规模式不能共存。所以启动 etf 工具前,请务必保证进入测试模式。即若是 xradio 模组以三 个 ko(xradio\_wlan,xradio\_mac,xradio\_core)方式加载的,ETF 测试前需要rmmod xradio\_wlan. 若是 以 xr829/xr819 单个 ko 加载的,ETF 测试时通过带参数的形式加载进入测试模式insmod /lib/ modules/xxx/xr829.ko etf\_enable=1

# 3.2 ETF CLI 使用说明

ETF 命令行工具可以进行手动测试,也可以被其他程序调用进行自动化测试。

### 3.2.1 测试命令介绍

ETF 工具命令基本格式,可以通过etf help获取 ETF 工具详细的帮助信息。

| etf cmd [param0] [param1] [param2] [param3]                             |
|-------------------------------------------------------------------------|
| 8                                                                       |
|                                                                         |
| RF 测试模式后动,设备处于运行状态,其他测试叩交只能往该叩交元成以后才能进行。                                |
|                                                                         |
| ett connect                                                             |
| RF 测试模式关闭,关闭后设备处于掉电状态。                                                  |
| etf disconnect                                                          |
|                                                                         |
| PHY 使能,在进行 PHY 和 RF 相关操作之前必须先使能 PHY。                                    |
|                                                                         |
| etf enable_phy                                                          |
| MAC 地址获取和配置,其中-d为目的地址(A1),-s为源地址(A2),-t为 BSSID(A3)。                     |
|                                                                         |
| etf get_mac                                                             |
| etf set_mac -d XX:XX:XX:XX:XX:-s XX:XX:XX:XX:XX:XX -t XX:XX:XX:XX:XX:XX |
| 频段模式和信道配置。其中mode可为 DSSS_2GHZ, OFDM_2GHZ, 2GHZ。num为信道参数,<br>范围 1~14。     |
| etf channel [mode] [num]                                                |

速率配置。

etf rate -m [x] -r [y]

其中 x 和 y 意义分别为如下表:

| 模式 X | 定义                 | 对应速率 y                              |
|------|--------------------|-------------------------------------|
| 0    | 11b short preamble | 1, 2, 5.5, 11                       |
| 1    | 11b long preamble  | 1, 2, 5.5, 11                       |
| 2    | 11g                | 6, 9, 12, 18, 24, 36, 48, 54        |
| 4    | 11n Greenfield     | 6.5, 13, 19.5, 26, 39, 52, 58.5, 65 |
| 5    | 11n Mixed          |                                     |

功率配置。其中num的范围为 2~120,每个速率有对应的默认功率和最大功率,速率配置后自动使 用默认功率进行发送;当功率调整超过最大功率时,会配置为最大功率。

etf power\_level [num]

### 3.2.2 传导 TX 测试

Tx 测试基本格式如下。其中 continous 为 1 表示连续发送,为 0 表示帧数发送,默认为 1; 当 continous 为 0 时, num表示要发送的帧数; length表示发送帧的长度。

etf tx -c [continous] -n [num] -l [length] etf tx\_stop

单载波发送基本格式如下。其中amplitude表示单载波幅度,默认为 Odbm; freq为频偏,默认为 5MHz; mode表示载波模式,默认为 Single Tone Quad。

etf tone -a [amplitude] -f [freq] -m [mode]
etf tone\_stop

示例 1: 在 1 信道, 使用 11n Mixed 模式 MCS7 LongGI 速率, 帧长为 4095 进行连续发送。

| etf | connect         |
|-----|-----------------|
| etf | enable_phy      |
| etf | channel 2GHZ 1  |
| etf | rate -m 5 -r 65 |
| etf | tx -c 1 -l 4095 |
| etf | tx_stop         |
| etf | disconnect      |

示例 2: 在 11 信道,使用 11g 模式 54Mbps 速率,功率等级为 50 进行发送 1000 帧。提示: 固定帧数发送不需要tx\_stop。

```
etf connect
etf enable_phy
etf channel 2GHZ 11
etf rate -m 2 -r 54
etf power_level 50
etf tx -c 0 -n 1000
```

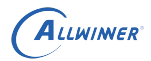

etf disconnect

示例 3: 在 1 信道,进行单载波连续发送的示例。单载波发送必须先进行连续发送。

etf connect etf enable\_phy etf channel 2GHZ 1 etf tx -c 1 etf tone etf tone\_stop etf tx\_stop etf disconnect

### 3.2.3 传导 RX 测试

Rx 测试基本格式如下。Rx 测试无参数,停止后会返回统计数据。

| etf rx         |               |
|----------------|---------------|
| etf rx_stop    |               |
|                |               |
| Rx 停止后返回数      | <b>牧据如下:</b>  |
| Rx mode is:    | OFDM_PREAMBLE |
| Smoothing:     | YES!          |
| Sounding PPDU: | N0!           |
| A-MPDU:        | NO !          |
| Short GI:      | 800ns         |
| CF0:           | -6.256104     |
| SNR:           | 11.671869     |
| RSSI:          | -49.00000     |
| EVM:           | 2.713441      |
| RCPI:          | -52.500000    |
| Total:         | 1107          |
| AbortError:    | 405           |
| CRCError:      | 232           |
| Sending CMD OK |               |

具体返回值意义说明:

| 名称         | 描述            | 备注    |
|------------|---------------|-------|
| Total      | 所有检测到帧的总数     |       |
| AbortError | 无法解调帧的总数      | 错误帧总数 |
| CRCError   | CRC 发生错误的帧    | 错误帧总数 |
| Rx mode    | 最后一帧的调制模式     |       |
| A-MPDU     | 是否为聚合帧        |       |
| RSSI       | 接收信号强度,单位 dbm |       |
|            |               |       |

#### 示例 1: 在 1 信道,进行连续接收的示例。

| etf | connect                          |
|-----|----------------------------------|
| etf | enable_phy                       |
| etf | channel 2GHZ 1                   |
| etf | rx                               |
| etf | rx_stop                          |
| etf | disconnect                       |
| 示例  | 2:在 11 信道,11b only 模式,进行连续接收的示例。 |
| etf | connect                          |
| etf | enable_phy                       |
| etf | channel DSSS_2GHZ 11             |

### etf disconnect

etf rx\_stop

etf rx

# 3.3 WiFi 指令合集

## 3.3.1 传导 TX 测试

在 11b 模式带宽 11M 信道 1 场景下测试

rmmod xradio\_wlan //上电后卸载一次即可

etf connect

etf enable\_phy

### 

```
etf channel 2GHZ 1
etf rate -m 1 -r 11
etf tx //可以不设置侦长等信息,直接tx
etf tx_stop //每次切换成其他模式需要先stop再输指令
```

etf tx stop //每次切换成其他模式需要先stop再输指令

有)

在 11g 模式带宽 54M 信道 1 场景下测试

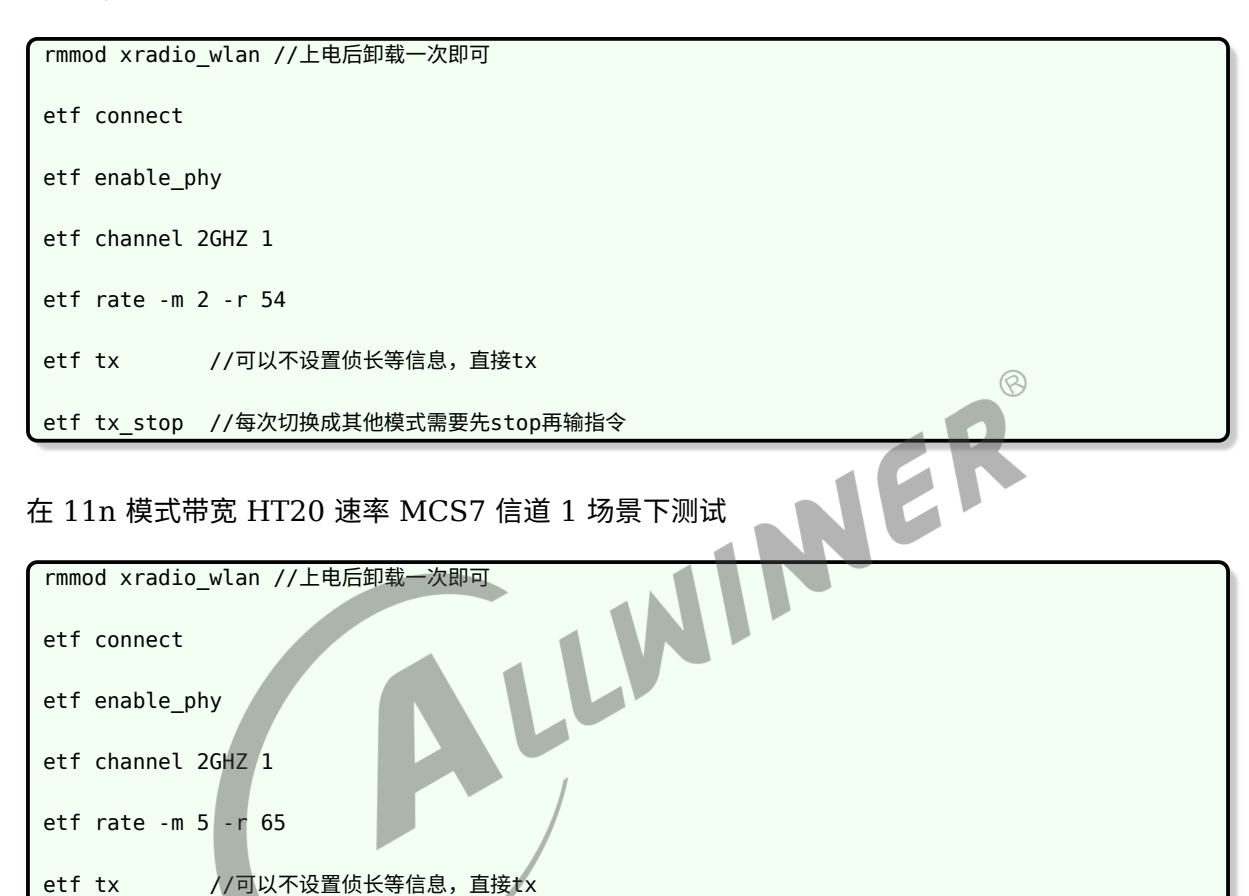

在 11n 模式带宽 HT40 速率 MCS7 信道 1 场景下测试(XR819 没有 40M 模式,XR829 才

| rmmod xradio_wlan //上电后卸载一次即可                      |               |
|----------------------------------------------------|---------------|
| etf connect                                        |               |
| etf enable_phy                                     |               |
| etf bandwidth 40M  //设置40M带宽                       |               |
| etf subchannel LOWER //设置信道组合方式,向上模式; 也可以设置成LOWER  | 向下模式          |
| etf channel 2GHZ 1   //注意LOWER模式IQ仪器需要选择n+2信道,如软件该 | 设置信道1,仪器选择信道3 |
| //注意UPPER模式IQ仪器需要选择n-2信道,如软件设                      | 设置信道3,仪器选择信道1 |

```
etf rate -m 5 -r 65
etf tx -w 40M -u LOWER
etf tx stop //每次切换成其他模式需要先stop再输指令
```

备注:

subchannel可为LOWER或UPPER。此处的LOWER和UPPER含义为设置信道为组成 40M 带宽的低/高频信道,如下图所示。故5LOWER 和9UPPER均表示 40M 的中心频率在 7 信道(2442MHz)。40M 中心频率的计算方法如下:所设信道的中心频率 +10M(对于LOWER的情况)或所设信道的中心频率-10M

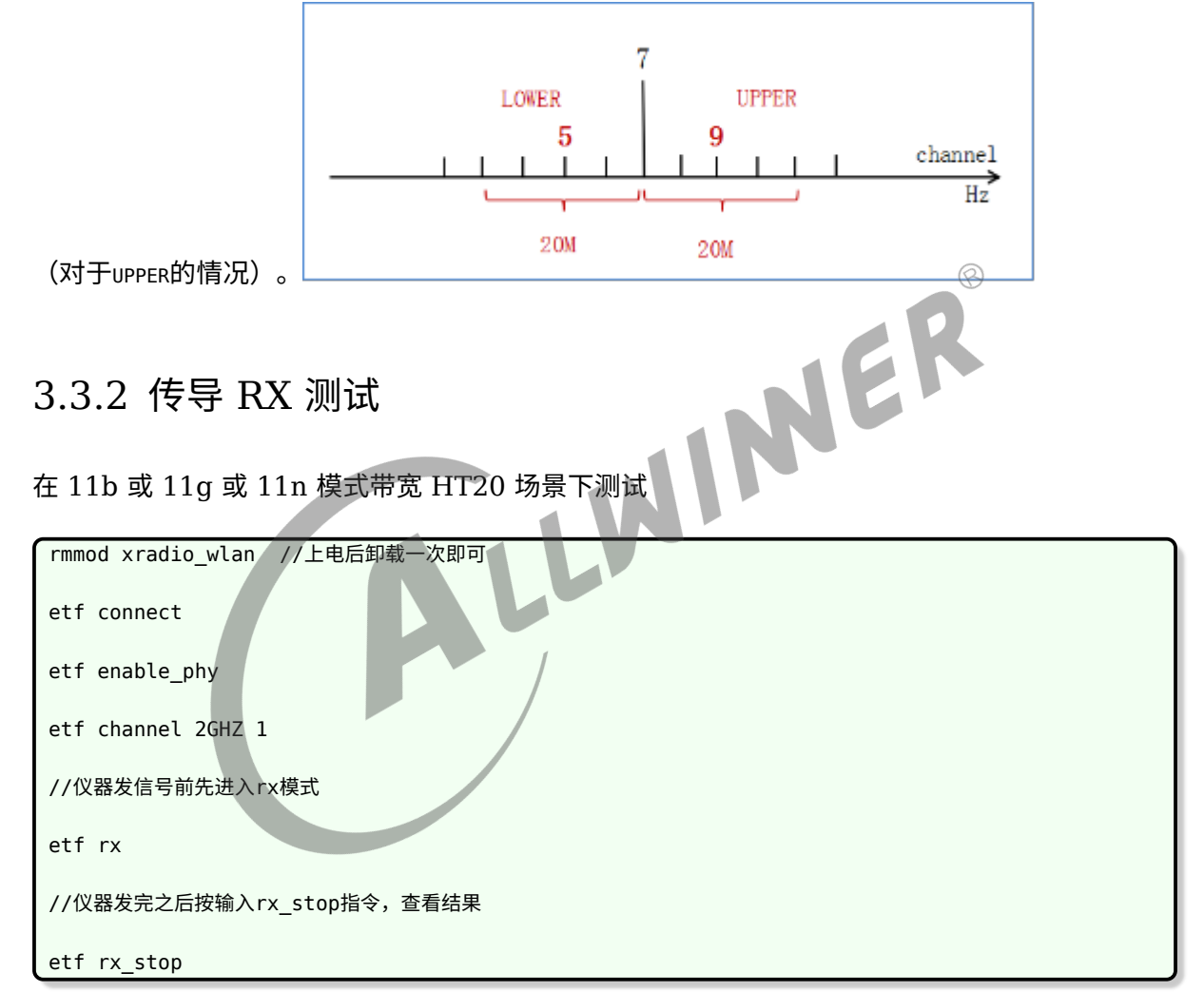

在 11n 模式带宽 HT40 速率 MCS7 场景下测试

```
rmmod xradio_wlan //上电后卸载一次即可
etf connect
etf enable_phy
etf bandwidth 40M //设置40M带宽
etf subchannel LOWER //设置信道组合方式,也可以设置成UPPER模式
```

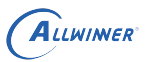

etf channel 2GHZ 1

//仪器发信号前先进入rx模式

etf rx

//仪器发完之后按输入rx\_stop指令,查看结果

etf rx\_stop

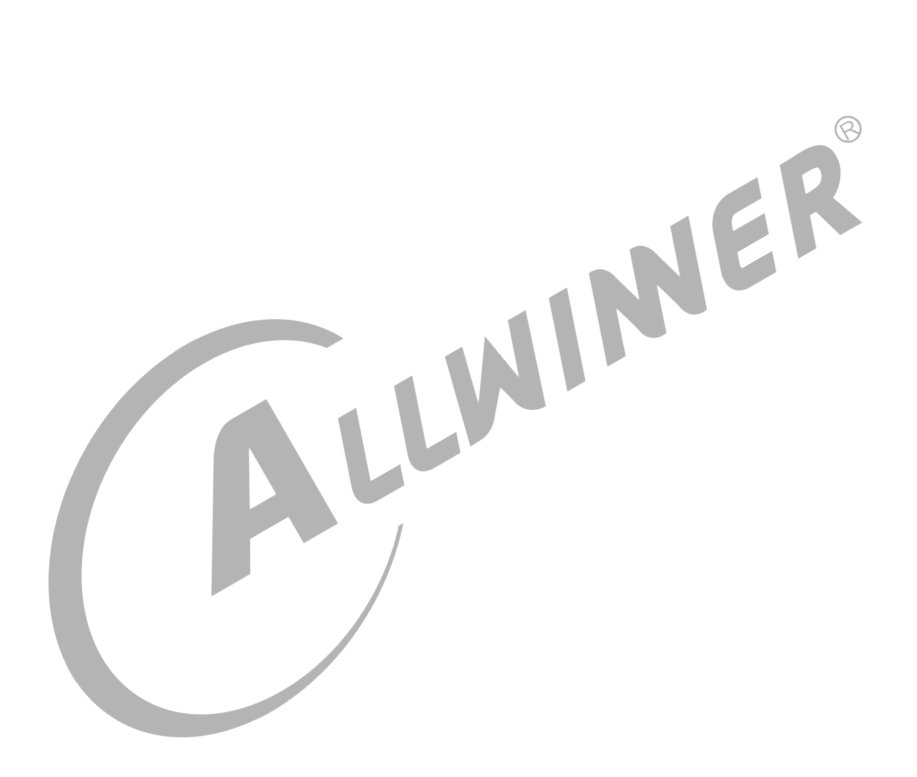

# 4 RTL 系列模组

### 4.1 RF 测试环境搭建

### 4.1.1 驱动配置

#### 为了支持 RF test 工具的使用,必须配置 RTL 系列的驱动。

make kernel\_menuconfig

| Device Drivers > Network device support > Wireless LAN<br><m> Realtek 8189F SDIO WiFi<br/><m> Realtek 8723D SDIO or SPI WiFi</m></m> | ®         |
|----------------------------------------------------------------------------------------------------|-----------|
| NE                                                                                                    |           |
| 4.1.2 Tina 配置                                                                                                    |           |
| 按如下方法配置 ETF 工具。                                                                                                    |           |
| make menuconfig                                                                                                    |           |
| Utilities > rf test tool ><br><*> realtek-rftestrealtek rf test tools<br>rtk hciattach >                                             |           |
| <pre>&lt;*&gt; rtk_hciattachRealtek BT HCI UART initializat</pre>                                                                    | ion tools |

# 4.2 rtwpriv 测试命令

### 4.2.1 传导 TX 测试

if device have 2x2 antennam select antenna "a" or "b" and "ab" for operation.
rtwpriv wlan0 mp\_txpower patha=44
# set path A and path B Tx power level , the Range is 0~63.
rtwpriv wlan0 mp\_rate 135
# set OFDM data rate to 54Mbps,ex: CCK 1M = 2, CCK 5.5M = 11 ;
 OFDM 6M=12, 54M = 108 ;
 N Rate: MCS0 = 128, MCS1 = 129 MCS 2=130....MCS15 = 143 etc.
rtwpriv wlan0 mp\_ctx count=%100,pkt
# start continuous Packet Tx
rtwpriv wlan0 mp\_stop
# exit MP mode
ifconfig wlan0 down
# close WLAN interface

### 4.2.2 传导 RX 测试

ALLWIMER

| ifconfig wlan0 up                                                             |
|-------------------------------------------------------------------------------|
| # Enable Device for MP operation                                              |
| rtwpriv wlan0 mp_start                                                        |
| # Enter MP mode                                                               |
| rtwpriv wlan0 mp_channel 13                                                   |
| # Set channel to 1 . 2, 3, 4~13 etc.                                          |
| rtwpriv wlan0 mp_bandwidth 40M=0,shortGI=0                                    |
| # Set 20M mode and long GI or set to 40M is $40M=1$ .                         |
| rtwpriv wlan0 mp_ant_rx a                                                     |
| # Select antenna A for operation                                              |
| if device have 2x2 antennam select antenna "a" or "b" and "ab" for operation. |
| rtwpriv wlan0 mp_arx start                                                    |
| # start air Rx teseting.                                                      |
|                                                                               |
| rtwpriv wlan0 mp_arx phy                                                      |
| # get the statistics.                                                         |
|                                                                               |
| rtwpriv wlan0 mp_reset_stats                                                  |
| #Stop air Rx test and show the Statistics / Reset Counter.                    |
| rtwpriv wlan0 mp_arx stop or rtwpriv wlan0 mp_reset_stats                     |
| rtwpriv wlan0 mp_stop                                                         |
| # exit MP mode                                                                |
| ifconfig wlan0 down                                                           |
| # close WLAN interface                                                        |

®

# 5 SRRC 认证

# 5.1 SRRC 认证介绍

SRRC 是国家无线电管理委员会强制认证要求,所有在中国境内销售及使用的无线电组件产品,必须取得无线电型号的核准认证。

# 5.2 认证项目及指标

局域网 11b 部分:

| b 部分:    |                                                              |
|----------|--------------------------------------------------------------|
| 技术参数     | 公布信息                                                         |
| 调制方式     | DBPSK/DQPSK/CCK                                              |
| 数据速率     | 1 Mbps/2 Mbps/5.5 Mbps/11 Mbps                               |
| 信道间隔     | 5MHz                                                         |
| 天线增益     | 2 dBi                                                        |
| 等效全向辐射功率 | 天线增益 < 10 dBi 时:≤ 100 mW 或 ≤ 20 dBm;                         |
|          | 天线增益 ≥ 10 dBi 时: ≤ 500 mW 或 ≤ 27 dBm。                        |
| 最大功率谱密度  | 直接序列扩频或其它工作方式:                                               |
|          | 天线增益 < 10 dBi 时:≤ 10 dBm/MHz (EIRP);                         |
|          | 天线增益 ≥ 10 dBi 时:≤ 17 dBm/MHz (EIRP)。                         |
|          | 跳频工作方式:                                                      |
|          | 天线增益 < 10 dBi 时:≤ 20 dBm/MHz (EIRP);                         |
|          | 天线增益 ≥ 10 dBi 时:≤ 27 dBm/MHz (EIRP)。                         |
| 频率范围     | $\leq$ -80 dBm/Hz (f_L $\geq$ 2.4 GHz; f_H $\leq$ 2.4835GHz) |
| 占用带宽     | -                                                            |
| 载频容限     | $\leq 20 \text{ x } 10^{-6}$                                 |
| 杂散发射     | ≤ -36 dBm/100 kHz (30-1000 MHz);                             |
|          | ≤ -33 dBm/100 kHz (2.4-2.4835 GHz);                          |
|          | $\leq$ -40 dBm/1 MHz (3.4-3.53 GHz);                         |
|          | $\leq$ -40 dBm/1 MHz (5.725-5.85 GHz);                       |
|          | ≤ -30 dBm/1 MHz (其他 1-12.75GHz)                              |

局域网 11g 部分:

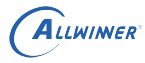

| 技术参数         | 公布信息                                                          |
|--------------|---------------------------------------------------------------|
|              | BPSK/QPSK/16QAM/64QAM                                         |
| 数据速率         | 6 Mbps/9 Mbps/12 Mbps/18 Mbps/24 Mbps/36 Mbps/48 Mbps/54 Mbps |
| 信道间隔         | 5MHz                                                          |
| 天线增益         | 2 dBi                                                         |
| 等效全向辐射功率     | 天线增益 < 10 dBi 时: ≤ 100 mW 或 ≤ 20 dBm;                         |
|              | 天线增益 ≥ 10 dBi 时:≤ 500 mW 或 ≤ 27 dBm。                          |
| 最大功率谱密度      | 直接序列扩频或其它工作方式:                                                |
|              | 天线增益 < 10 dBi 时:≤ 10 dBm/MHz (EIRP);                          |
|              | 天线增益 ≥ 10 dBi 时:≤ 17 dBm/MHz (EIRP)。                          |
|              | 跳频工作方式:                                                       |
|              | 天线增益 < 10 dBi 时:≤ 20 dBm/MHz (EIRP);                          |
|              | 天线增益 ≥ 10 dBi 时:≤ 27 dBm/MHz (EIRP)。                          |
| 频率范围         | $\leq$ -80 dBm/Hz (f_L $\geq$ 2.4 GHz; f_H $\leq$ 2.4835GHz)  |
| 占用带宽         | _                                                             |
| 载频容限         | $\leq 20 \ge 10^{-6}$                                         |
| 杂散发射         | ≤ -36 dBm/100 kHz (30-1000 MHz);                              |
|              | ≤ -33 dBm/100 kHz (2.4-2.4835 GHz);                           |
|              | ≤ -40 dBm/1 MHz (3.4-3.53 GHz);                               |
|              | ≤ -40 dBm/1 MHz (5.725-5.85 GHz);                             |
|              | ≤ -30 dBm/1 MHz (其他 1-12.75GHz)                               |
| 局域网 11n 20MH | z 部分:                                                         |

| 局域网 | 11n | 20MHz | 部分 |
|-----|-----|-------|----|
|-----|-----|-------|----|

| 技术参数     | 公布信息                                                         |
|----------|--------------------------------------------------------------|
| 调制方式     | BPSK/QPSK/16QAM/64QAM                                        |
| 数据速率     | MCS0-MCS7                                                    |
| 信道间隔     | 5MHz                                                         |
| 天线增益     | 2 dBi                                                        |
| 等效全向辐射功率 | 天线增益 < 10 dBi 时:≤ 100 mW 或 ≤ 20 dBm;                         |
|          | 天线增益 ≥ 10 dBi 时:≤ 500 mW 或 ≤ 27 dBm。                         |
| 最大功率谱密度  | 直接序列扩频或其它工作方式:                                               |
|          | 天线增益 < 10 dBi 时:≤ 10 dBm/MHz (EIRP);                         |
|          | 天线增益 ≥ 10 dBi 时:≤ 17 dBm/MHz (EIRP)。                         |
|          | 跳频工作方式:                                                      |
|          | 天线增益 < 10 dBi 时:≤ 20 dBm/MHz (EIRP);                         |
|          | 天线增益 ≥ 10 dBi 时:≤ 27 dBm/MHz (EIRP)。                         |
| 频率范围     | $\leq$ -80 dBm/Hz (f_L $\geq$ 2.4 GHz; f_H $\leq$ 2.4835GHz) |
| 占用带宽     | —                                                            |
| 载频容限     | $\leq 20 \ge 10^{-6}$                                        |
| 杂散发射     | ≤ -36 dBm/100 kHz (30-1000 MHz);                             |
|          | ≤ -33 dBm/100 kHz (2.4-2.4835 GHz);                          |

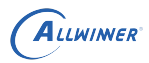

| 技术参数 | 公布信息                              |
|------|-----------------------------------|
|      | ≤ -40 dBm/1 MHz (3.4-3.53 GHz);   |
|      | ≤ -40 dBm/1 MHz (5.725-5.85 GHz); |
|      | ≤ -30 dBm/1 MHz (其他 1-12.75GHz)   |

局域网 11n 40MHz 部分:

| 技术参数     | 公布信息                                                                               |
|----------|------------------------------------------------------------------------------------|
| 调制方式     | BPSK/QPSK/16QAM/64QAM                                                              |
| 数据速率     | MCS0-MCS7                                                                          |
| 信道间隔     | 5MHz                                                                               |
| 天线增益     | 2 dBi                                                                              |
| 等效全向辐射功率 | 天线增益 < 10 dBi 时:≤ 100 mW 或 ≤ 20 dBm;                                               |
|          | 天线增益 ≥ 10 dBi 时: ≤ 500 mW 或 ≤ 27 dBm。                                              |
| 最大功率谱密度  | 直接序列扩频或其它工作方式:                                                                     |
|          | 天线增益 < 10 dBi 时:≤ 10 dBm/MHz (EIRP);                                               |
|          | 天线增益 ≥ 10 dBi 时:≤ 17 dBm/MHz (EIRP)。                                               |
|          | 跳频工作方式:                                                                            |
|          | 天线增益 < 10 dBi 时:≤ 20 dBm/MHz (EIRP);                                               |
|          | 天线增益 ≥ 10 dBi 时: ≤ 27 dBm/MHz (EIRP)。                                              |
| 频率范围     | $\leq$ -80 dBm/Hz (f <sub>L</sub> $\geq$ 2.4 GHz; f <sub>H</sub> $\leq$ 2.4835GHz) |
| 占用带宽     |                                                                                    |
| 载频容限     | $\leq 20 \text{ x } 10^{-6}$                                                       |
| 杂散发射     | ≤ -36 dBm/100 kHz (30-1000 MHz);                                                   |
|          | ≤ -33 dBm/100 kHz (2.4-2.4835 GHz);                                                |
|          | ≤ -40 dBm/1 MHz (3.4-3.53 GHz);                                                    |
|          | ≤ -40 dBm/1 MHz (5.725-5.85 GHz);                                                  |
|          | ≤ -30 dBm/1 MHz (其他 1-12.75GHz)                                                    |

### 5.3 注意事项

SRRC 认证中最容易出现问题的测试项目是杂散发射,所以这个测试项必须要摸底。杂散发射可 以通过频谱仪来测量,重点关注二次谐波是否会超出-30dBm;一般情况下做了 π 型网络匹配杂 散发射都能达标。杂散发射会测试每个模式下的最低速和最高速,正常只要保证最低速能过就可 以,因为最低速发射功率是最高的;软件适当降低发射功率,可以优化杂散指标,但是不建议这 么做,除非万不得已,尽量通过硬件 π 型网络去解决杂散问题。

#### 著作权声明

版权所有 © 2021 珠海全志科技股份有限公司。保留一切权利。

本文档及内容受著作权法保护,其著作权由珠海全志科技股份有限公司("全志")拥有并保留 一切权利。

本文档是全志的原创作品和版权财产,未经全志书面许可,任何单位和个人不得擅自摘抄、复制、修改、发表或传播本文档内容的部分或全部,且不得以任何形式传播。

#### 商标声明

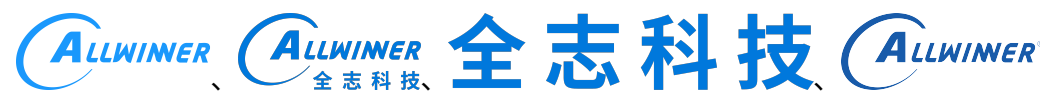

(不 完 全 列

举)均为珠海全志科技股份有限公司的商标或者注册商标。在本文档描述的产品中出现的其它商 标,产品名称,和服务名称,均由其各自所有人拥有。

#### 免责声明

您购买的产品、服务或特性应受您与珠海全志科技股份有限公司("全志")之间签署的商业合同和条款的约束。本文档中描述的全部或部分产品、服务或特性可能不在您所购买或使用的范围内。使用前请认真阅读合同条款和相关说明,并严格遵循本文档的使用说明。您将自行承担任何不当使用行为(包括但不限于如超压,超频,超温使用)造成的不利后果,全志概不负责。

本文档作为使用指导仅供参考。由于产品版本升级或其他原因,本文档内容有可能修改,如有变 更,恕不另行通知。全志尽全力在本文档中提供准确的信息,但并不确保内容完全没有错误,因 使用本文档而发生损害(包括但不限于间接的、偶然的、特殊的损失)或发生侵犯第三方权利事 件,全志概不负责。本文档中的所有陈述、信息和建议并不构成任何明示或暗示的保证或承诺。

本文档未以明示或暗示或其他方式授予全志的任何专利或知识产权。在您实施方案或使用产品的 过程中,可能需要获得第三方的权利许可。请您自行向第三方权利人获取相关的许可。全志不承 担也不代为支付任何关于获取第三方许可的许可费或版税(专利税)。全志不对您所使用的第三 方许可技术做出任何保证、赔偿或承担其他义务。